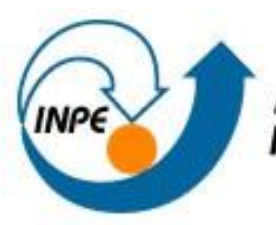

MINISTÉRIO DA CIÊNCIA E TECNOLOGIA INSTITUTO NACIONAL DE PESQUISAS ESPACIAIS

# Laboratório 3

## Laboratório de MNT

**Discente:** Jean Farhat de Araújo da Silva

**Disciplina:** de Introdução ao Geoprocessamento – SER 300

Mestrado em Sensoriamento Remoto

São José dos Campos, Maio de 2015

| <i>a</i>                                                   | SPRING-5.2.7[curso][Plano_Piloto]                          | - 0 ×        |
|------------------------------------------------------------|------------------------------------------------------------|--------------|
| Arquivo Editar Exibir Imagem Temático MNT Cadastral Rede A | Análise SCarta Executar Ferramentas TerraLib Plugins Ajuda |              |
| 🛢 🖬 🚝 🖉 🗖 🗟 👔 🔍 🗵 + 💠 🛯 🗞 🖉 🔍                              | 🔍 🚛 🖙 🕎 👻 🖓 🐨 🔝 👯 🗇 🗛 Auto 🔹 1/ 507690.375000 Inativa 💌 🦓  |              |
| Painel de Controle 🛛 🖉 🗙                                   | Projetos - 🗆 🗙                                             |              |
| Tela Ativa : Principal                                     | Projetos                                                   |              |
| PI Disponíveis PI Selecionados                             | DF                                                         |              |
| Categoria / Plano de Informação                            | Plano_Piloto                                               |              |
|                                                            |                                                            |              |
|                                                            |                                                            |              |
|                                                            |                                                            |              |
|                                                            |                                                            |              |
|                                                            | Nome: Plano_Ploto                                          |              |
|                                                            | Projeção UTM/Datum->SAD69                                  |              |
|                                                            | Projeção de Referência                                     |              |
|                                                            | Projeção                                                   |              |
|                                                            | Retângulo Envolvente                                       |              |
|                                                            | Covydenadaer O GMS O GD @ Planae                           |              |
|                                                            |                                                            |              |
|                                                            | <u>X1:</u> 145437.8717 X <u>2</u> : 254804.3608            |              |
|                                                            | Hemisfério: ○ N ● S ○ N ● S                                |              |
|                                                            |                                                            |              |
| HE E, 💥 🖬 🖉 🗉 🚳                                            | Criar Altegar Qesativar Altegar Suprimir                   |              |
|                                                            | Fechar Ajuda                                               |              |
| M Texto                                                    | Projeto corrente: Plano Piloto                             |              |
| K G D                                                      |                                                            |              |
| □ + - × Principal \A                                       | uxiliar /\ Tela 2 /\ Tela 3 /\ Tela 4 /                    |              |
|                                                            |                                                            | 19:17        |
|                                                            |                                                            | 2 03/05/2015 |

Exercício 1 - Definindo o Plano Piloto para o Aplicativo 1

Figura 1 – Plano Piloto

## Exercício 2 - Importação amostras de modelo numérico de terreno

Passo 1 - Importar arquivo DXF com isolinhas num PI numérico

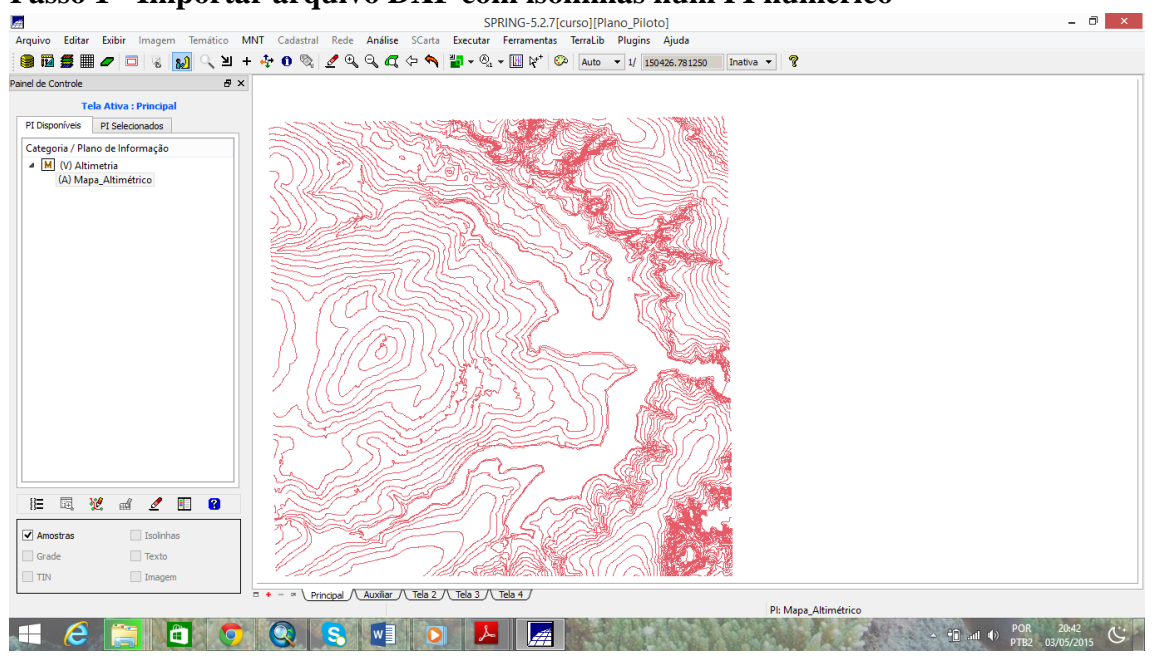

Figura 2 -

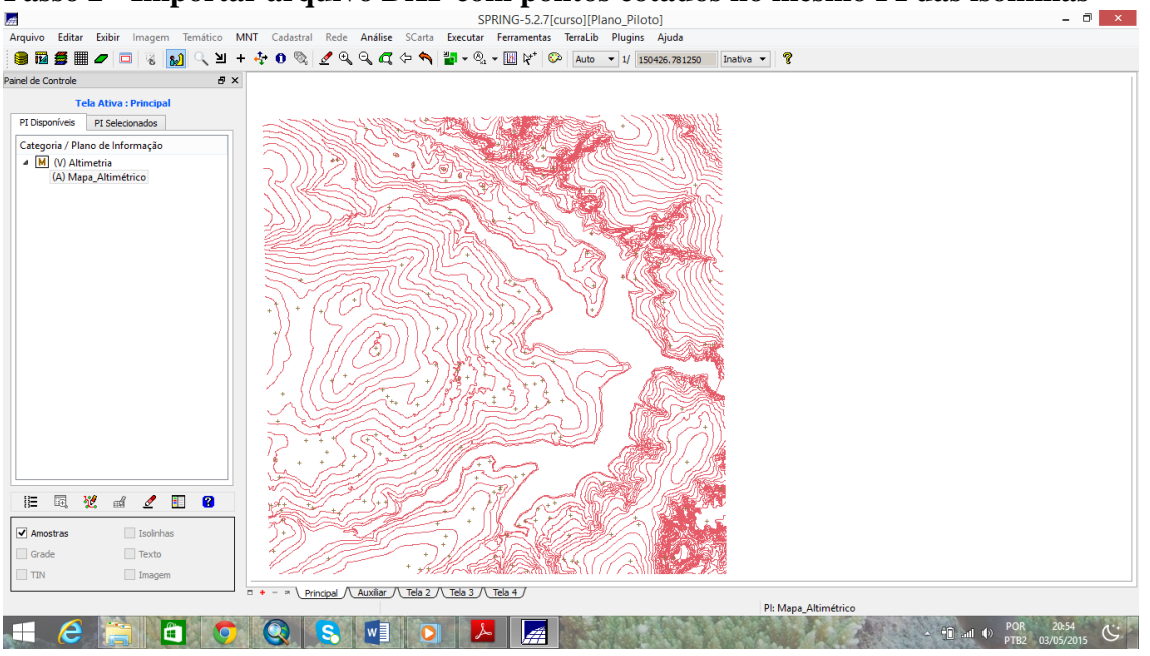

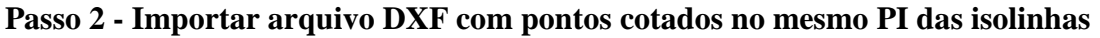

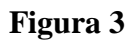

#### Passo 3 - Gerar toponímia para amostras

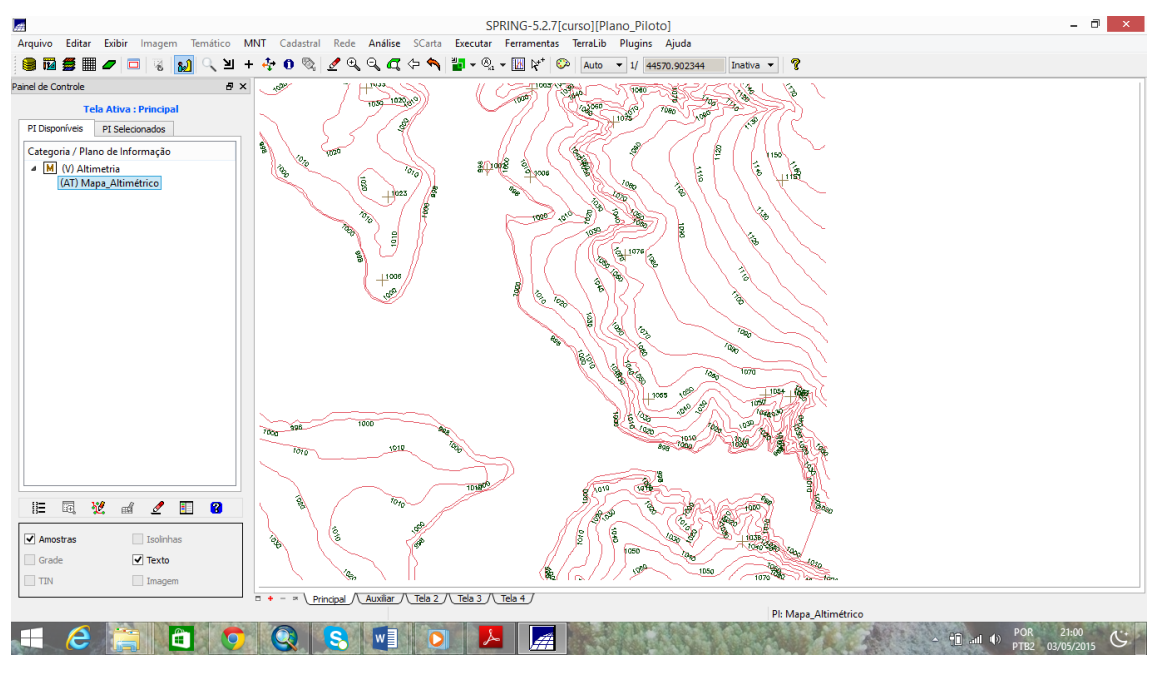

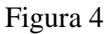

#### Exercício 3 - Edição de modelo numérico de terreno

Passo 1 - Criar um novo PI numérico e fazer cópia do mapa altimétrico

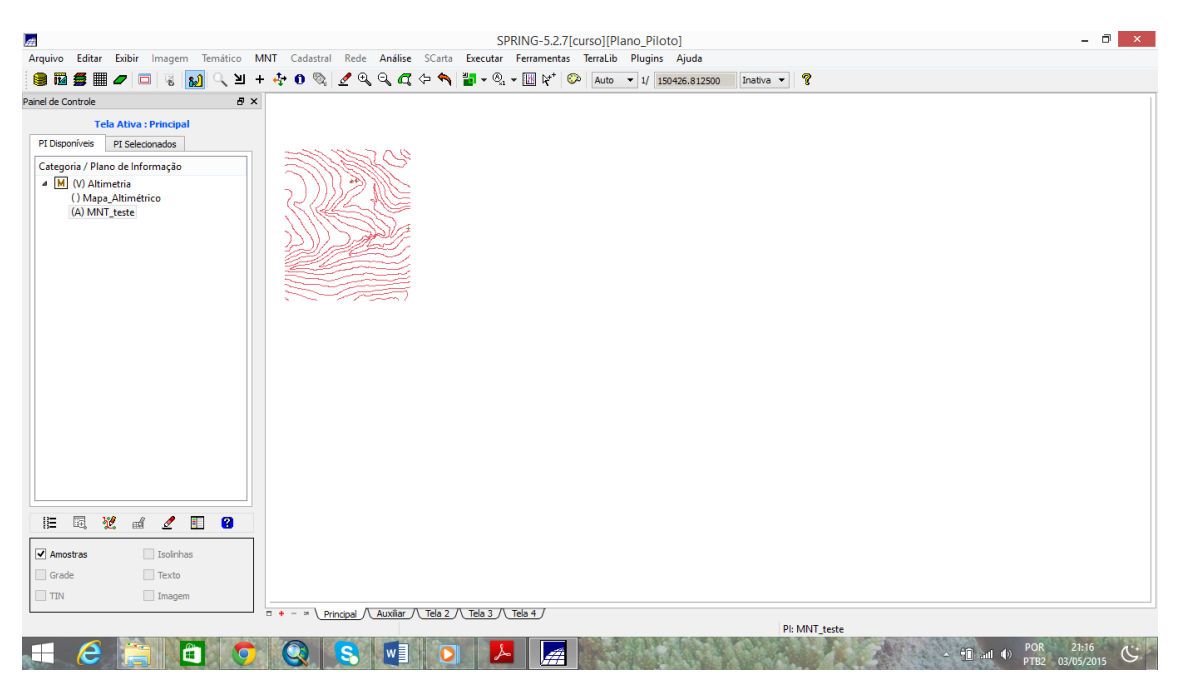

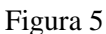

#### Passo 2 - Editar isolinhas e pontos cotados num PI numérico

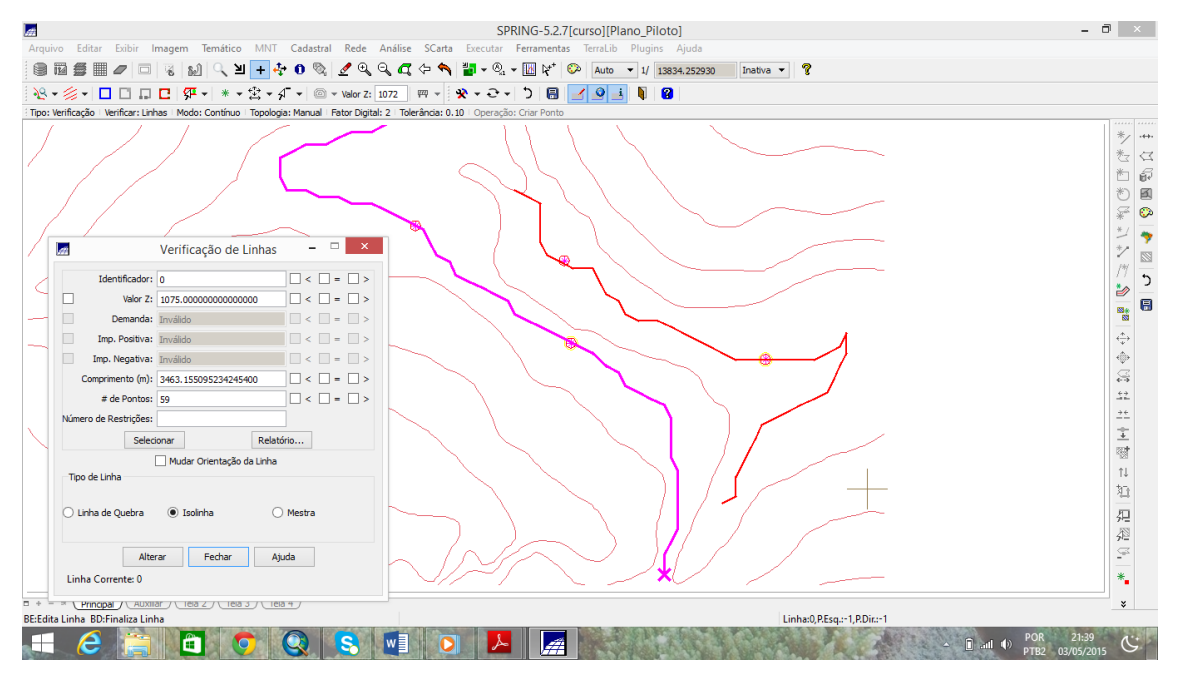

Figura 6 - verificando linhas com valor Z=1075

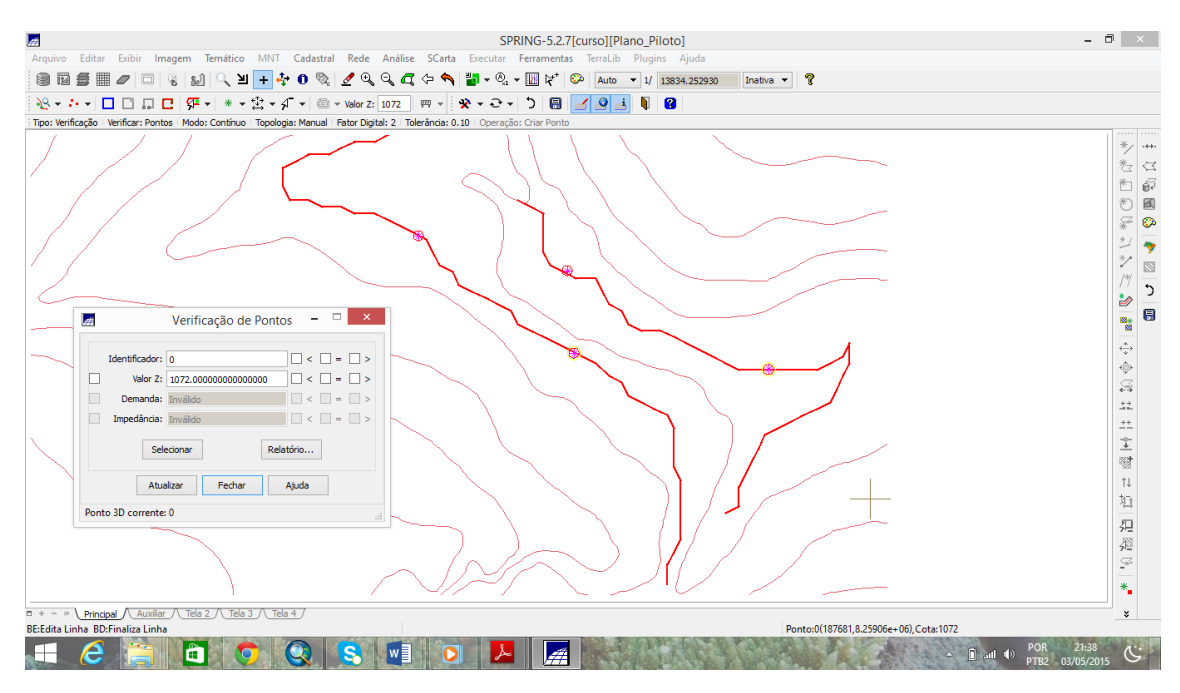

Figura 7 - verificando pontos com valor Z =1072

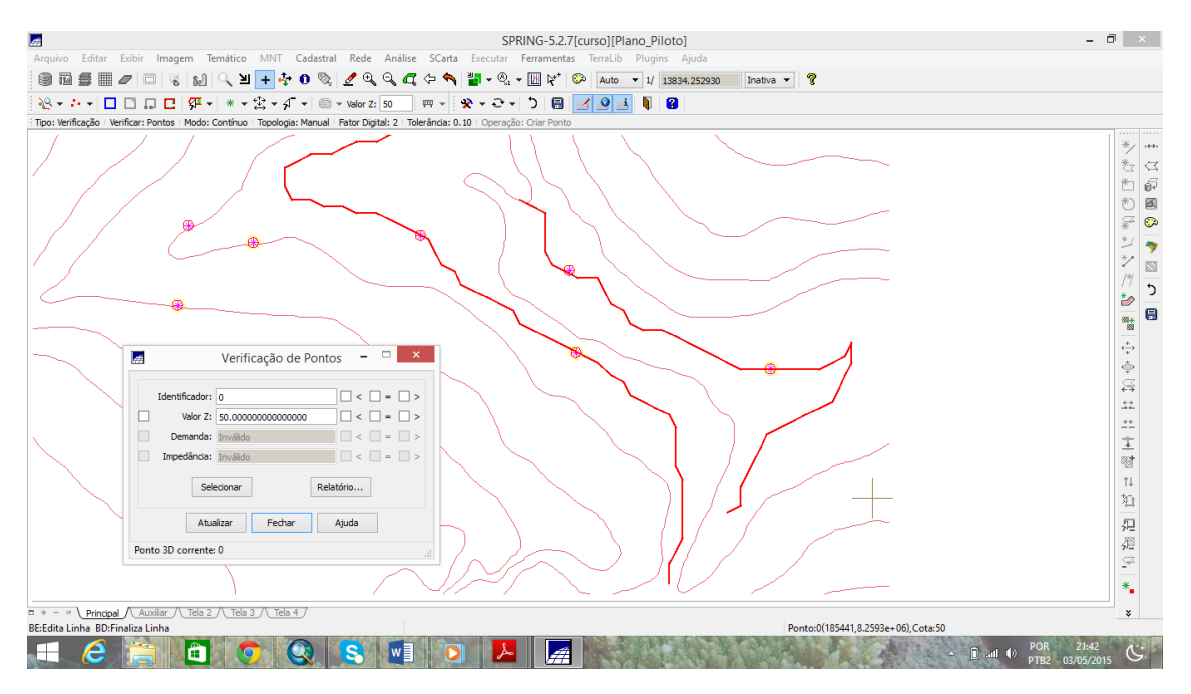

Figura 8 - verificando pontos cotados com valor Z=50

#### Passo 3 - Suprimir o PI MNT\_Teste

|                                                               | Pla Pla                                                                                                    | anos de Informação                                                                                                    | - • ×    |  |
|---------------------------------------------------------------|----------------------------------------------------------------------------------------------------|----------------------------------------------------------------------------------------------------|----------|--|
| Tela Ativa : Principal PI Disponíveis PI Selecionados         | Colonia                                                                                                    |                                                                                                    |          |  |
| Categoria / Plano de Informação                               | M Altimetria                                                                                                    |                                                                                                    | *        |  |
| M (V) Altimetria                                              | C CAT_Cadastral                                                                                                    |                                                                                                    |          |  |
| () Mapa_Altimétrico                                           | CAT_Imagem                                                                                                    |                                                                                                    |          |  |
| (A) WINT_RESIL                                                | R CAT_Rede                                                                                                    |                                                                                                    |          |  |
|                                                               | Carl Escolas                                                                                                    |                                                                                                    |          |  |
|                                                               | C Cad Urbano                                                                                                    |                                                                                                    |          |  |
|                                                               | at a second second second second second second second second second second second second second second second s                             | SPRING                                                                                                    | ×        |  |
|                                                               | Peseja remover Plano de la representações?MNT_teste                                                                                         | Informação ativo com toda as suas<br>e                                                                                         |          |  |
|                                                               | Peseja remover Plano de la representações?MNT_teste                                                                                         | informação ativo com toda as suas<br>e<br>Sim                                                                                  | Não      |  |
|                                                               | Deseja remover Plano de la representações?MNT_teste Tipo                                                                                    | Informação ativo com toda as suas<br>e<br>Geimagem: real 32 bits                                                               | Não      |  |
|                                                               | Deseja remover Plano de la representações?MINT_teste      Troo      Amostras                                                                | Informação ativo com toda as suas<br>e<br>de imagem: real 32 bits<br>irade                                                     | ▼        |  |
|                                                               | Desiga remover Plano de la representações Plano de la representações Plano de la representações Plano de la Tipo     Amostras     Isolinhas | Informação ativo com toda as suas<br>e Sim<br>de imagem: real 32 bits<br>Srade TTN<br>fexto                                    | Não      |  |
| 1E . 2 . 2 . 2                                                | Desiga remover Plana de la  representaçõe: PMNT_teste     Trpo     Amostras      Isolinhas      1     Vesuel                                | Informação ativo com toda as suas<br>e<br>Geimagen: real 32 bits<br>Srade TIN<br>Fexto<br>Metadados Repres                     | Não      |  |
| IE II. W. nfl 🖉 🔟 🝘                                           | Design remover Pland de la  representaçõe: MNIT_teste      Teo      Amostras      Vaual      Criar Alterar                                  | Informação ativo com toda as suas<br>e<br>de imagem: real 32 bits<br>Grade TTN<br>Fexto<br>Metadados Repres<br>Suprimir Fechar | Não<br>• |  |
| HE III, 324 mil ⊈ III 😫<br>✓ Amostas Isolnhas<br>Grade Itexto | Design remover Pland de la  representações PMNT_teste      Teo      Amostras      Isolinhas      Visual      Criar     Alterar              | Informação ativo com toda as suas<br>e<br>Geimagem: real 32 bits<br>Grade TTN<br>Fexto<br>Metadados Repres<br>Suprimir Fechar  | NB0<br>v |  |

Figura 9 – Suprimindo MNT\_teste

### Exercício 4 - Gerar grade triangular com e sem linha de quebra

Passo 1 - Importar a drenagem de arquivo DXF para PI temático

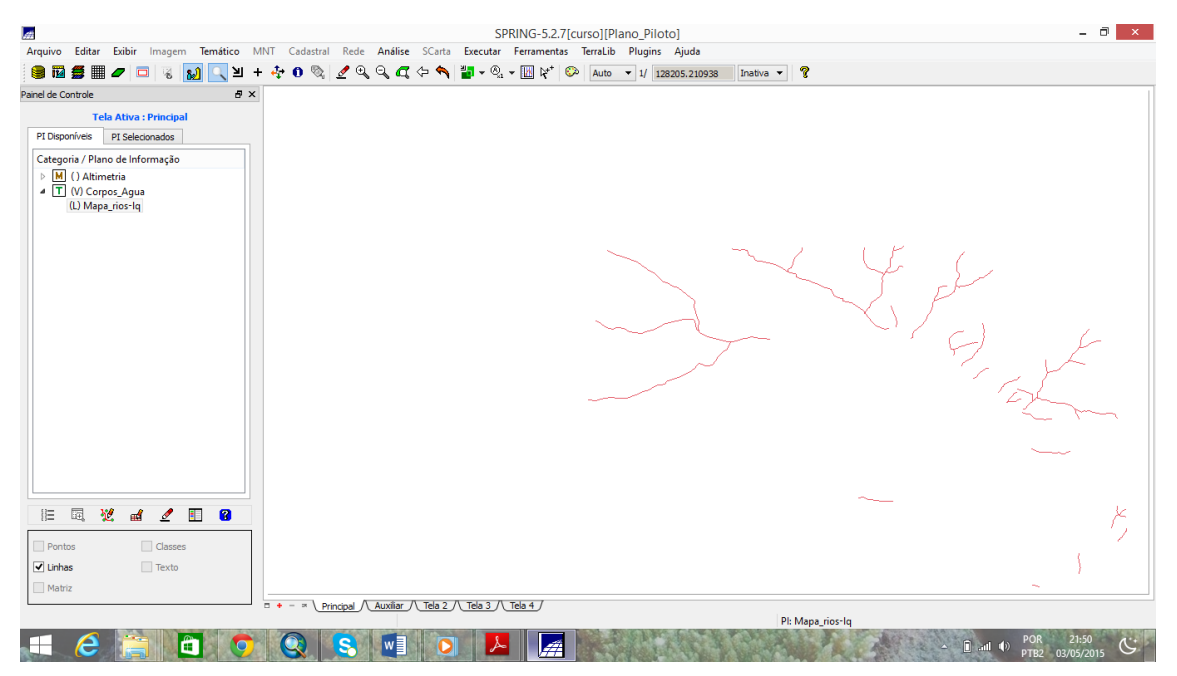

Figura 10 - Importando a drenagem de arquivo DXF para PI temático

#### Passo 2 - Gerar grade triangular utilizando o PI drenagem como linha de quebra

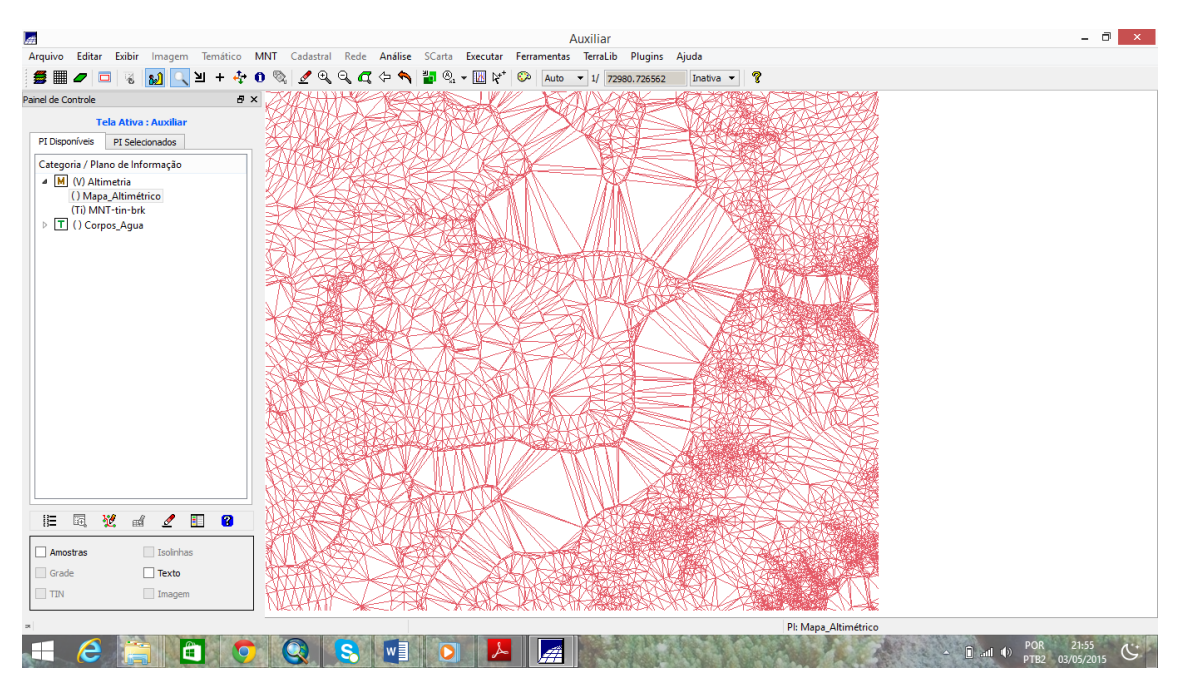

Figura 11 – Geração do TIN com linha de quebra.

### Exercício 5 - Gerar grades retangulares de amostras e de outras grades

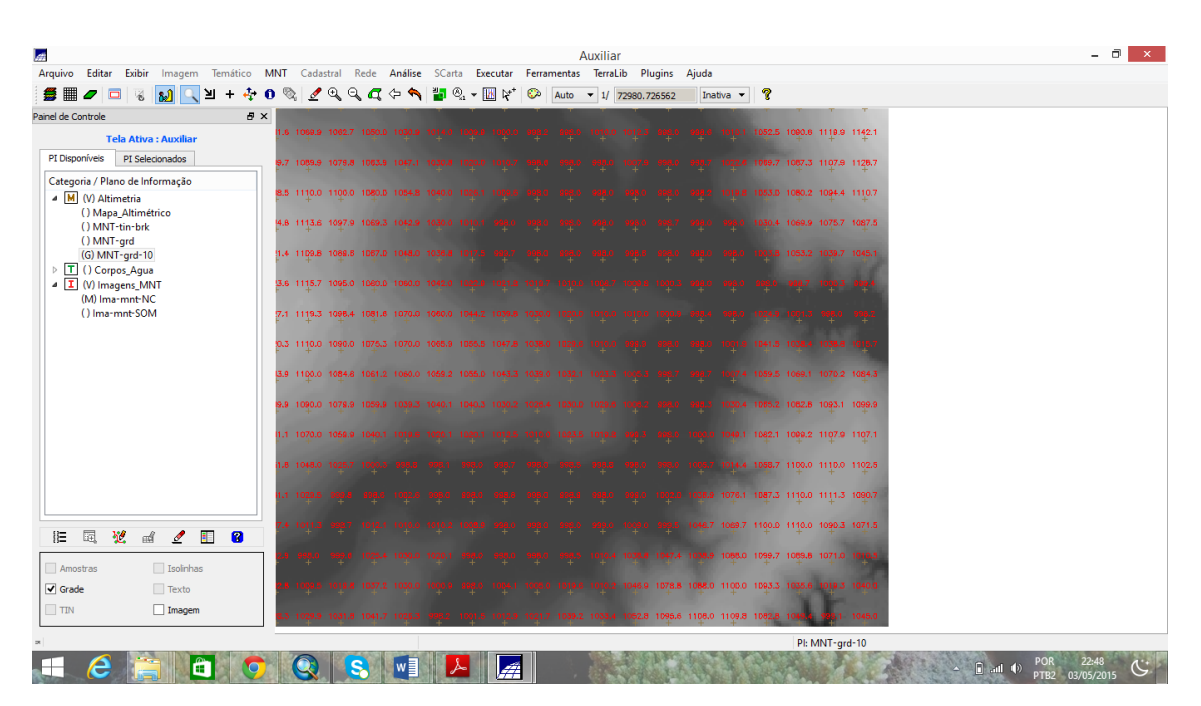

Figura 12 - Gerarando grades retangulares de amostras e de outras grades

![](_page_7_Picture_0.jpeg)

Exercício 6 - Geração de Imagem para Modelo Numérico

Figura 13 – Gerando imagem para modelo numérico

## Exercício 7 - Geração de Grade Declividade

![](_page_7_Picture_4.jpeg)

Figura 14 – Gerando grade de declividade

![](_page_8_Figure_0.jpeg)

Exercício 8 - Fatiamento de Grade Numérica – Mapa de Declividade

Figura 15 - Fatiamento de grade numérica

#### Exercício 9 - Geração de Perfil a partir de grades

![](_page_8_Figure_4.jpeg)

Figura 16 – gerando perfil de relevo

## Exercício 10 - Visualização de Imagem em 3D

![](_page_9_Picture_1.jpeg)

Figura 17 – Visualização em 3D.